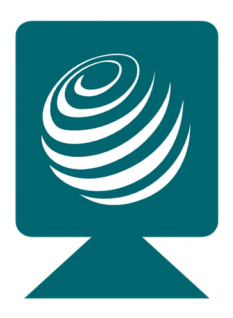

## **PANConference**®

Alles für die Organisation von sicheren und DSGVO konformen Meetings und Videokonferenzen

## Kurzanleitung für Gäste: Teilnahme mit einer Einladung

Diese Anleitung bietet Ihnen eine Kurzanleitung, wie Sie in 4 Schritten mit einer Einladung an einer Videokonferenz teilnehmen können. Unterstützt werden alle internetfähigen Betriebssysteme mit den aktuellen Webbrowsern:

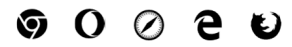

- 1. Starten Sie Ihren Webbrowser
- **2. Klicken Sie auf den URL-Link der erhaltenen Einladung** um zur Anmeldung Ihrer Videokonferenz zu gelangen (Beispiel https://mcon10....)
- 3. Authentifizieren Sie sich per One-Time-Password (OTP)

Klicken Sie auf das Feld mit dem eMail-Symbol in orange (1 > Mit OTP per eMail anmelden)

Geben Sie Ihre eMail-Adresse aus der Einladung ein (2) und klicken Sie auf den Link (3) PANCONFERENCE OTP ANFORDERN

Sie erhalten ein OTP per eMail. Geben Sie das erhaltene Password im Feld OTP (4) ein und klicken auf (5) ANMELDUNG

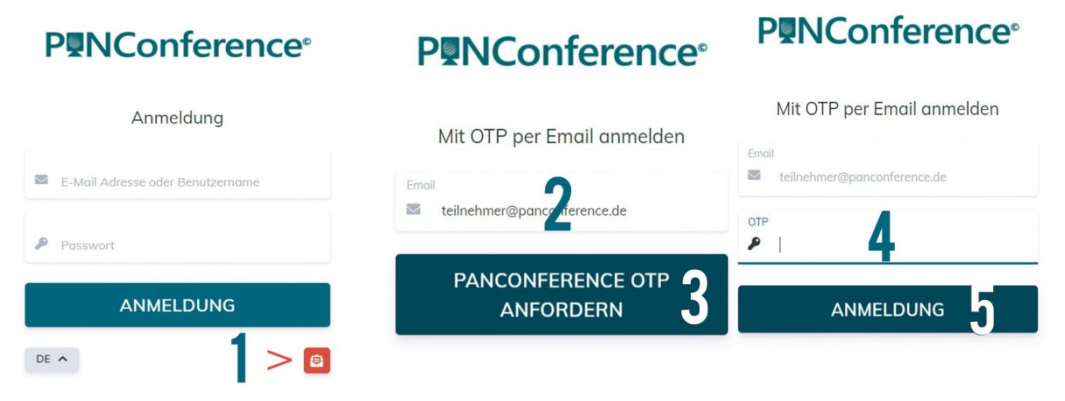

4. Erlauben Sie den Zugriff auf das Mikrofon und die Kamera Ihres Systems
Es erscheint vom Webbrowser die Abfrage der Berechtigung zum Zugriff auf das Mikrofon und die Kamera. Mit einem Klick auf den Button "zulassen" erreichen Sie die Videokonferenz.

## Wir wünschen Ihnen viel Erfolg für Ihre PANConference!

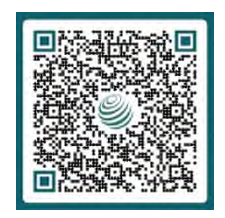

Service- und Support Team Tel.: +49 40 553002-0 eMail: support@panamp.de Online: https://panamp.de PAN AMP AG 22083 Hamburg Version: 3.18 Stand: 10.10.2023

 $\ensuremath{\textcircled{\sc c}}$  2020-2023 PAN AMP AG | PAN AMP und PANConference sind eingetragene Marken der PAN AMP AG. Andere Marken gehören den jeweiligen Eigentümern.